## myUK Learning View and Print Reports for Subordinates

As a supervisor, you will be able to view and print training reports for your subordinates.

1. From the myUK Learning home page, click on "Reports" in the Links tile.

| Learning V                                                                                                    |                             | Donna Vanc                                          | over (dlva222)                  |
|----------------------------------------------------------------------------------------------------|-----------------------------|-----------------------------------------------------|---------------------------------|
| My Learning My Employees My Classes                                                                                                    |                             |                                                     | ^                               |
| My Learning Assignments                                                                                                    | By Date   Priority 7 Filter | Find Learning                                       | My Employees                    |
| Keyword Q Course name or ID Select All                                                                                                 | All Assignment Types 🔹      | Q What do you want to LEARN today? Go               | Con Time (1)                    |
| 43 DAYS OVERDUE                                                                                                    |                             | Browse all courses >                                |                                 |
| Next to complete: Statement of Responsibility<br>REQUIRED<br>jp test program<br>PROGRAM jp test program                                | VIEW PROGRAM>               | Learning History<br>View All                        | Links<br>Approvals              |
| 27 DAYS OVERDUE<br>In Progress: Week 1<br>REQUIRED<br>Sample Program - Duration Based<br>PROGRAM SAMPLE_PROGRAM                        | VIEW PROGRAM                | MOST RECENTLY ADDED SV Managing a Safe Workplace WB | Options and Settings<br>Reports |
| Sample         Program - Scheduled           Next to complete:         Sample Program - Scheduled           PROGRAM SAMPLE_PROGRAM_SCH | VIEW PROGRAM>               | SV Creating Effective<br>Teams WB                   | ~ 4                             |
| 10/23/2018<br>Next to complete: SV UK Overview<br>REQUIRED<br>University SuperVision<br>PROGRAM HR-TD-SV-UniversitySuperVision         | VIEW PROGRAM                | My Curricula ~                                      |                                 |
| 11/11/2018                                                                                                    | CHOOSE COURSES> -           |                                                     |                                 |

2. The Reports selection page appears with various reporting options listed.

| Learnin     |                |                                                                                        |  | Donna Vanover (dlva222) $ \smallsetminus $ |  |  |
|-------------|----------------|----------------------------------------------------------------------------------------|--|--------------------------------------------|--|--|
| My Learning | My Employees   | My Classes                                                                             |  |                                            |  |  |
|             | •              | - Back                                                                                 |  |                                            |  |  |
|             | F              | Reports                                                                                |  |                                            |  |  |
|             |                |                                                                                        |  |                                            |  |  |
|             |                |                                                                                        |  |                                            |  |  |
|             |                | Select a Report from the list below to run a report for yourself or your subordinates. |  |                                            |  |  |
|             |                | Report Name                                                                            |  |                                            |  |  |
|             |                | > Curriculum Status                                                                    |  |                                            |  |  |
|             |                | > Item Status                                                                          |  |                                            |  |  |
|             |                | > Learning History                                                                     |  |                                            |  |  |
|             |                | > Learning Hours                                                                       |  |                                            |  |  |
|             |                | > Learning Needs                                                                       |  |                                            |  |  |
|             |                | > Learning Plan                                                                        |  |                                            |  |  |
|             | Program Status |                                                                                        |  |                                            |  |  |
|             |                | > User Information                                                                     |  |                                            |  |  |

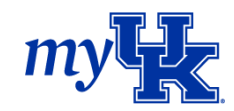

3. Click on the blue arrow by the Report Name to display more options.

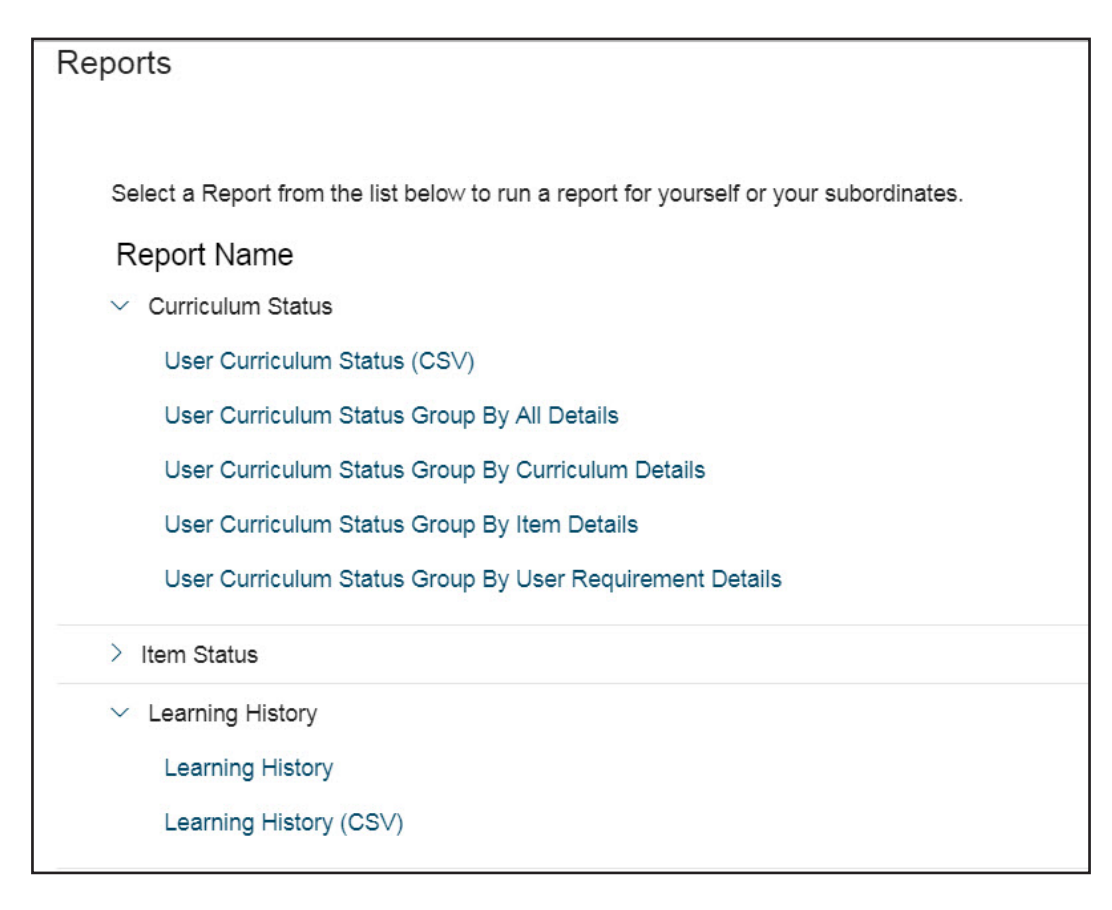

- 4. Once you select a report, you have the option to customize various fields. For this example, we will select the "Learning History" option. You can customize various fields within the report.
  - **a.** User: Select Direct Subordinates, All Subordinates, or All ("All" will include your information as well as subordinates' information).
  - b. Report Header: Type in a specific header, or leave blank
  - c. Report Footer: Type in a specific footer, or leave blank
  - **d.** Choose the Report Destination:
    - i. Browser
    - ii. Local File
  - e. Choose the Report Format:
    - i. HTML
    - ii. PDF
  - f. Select the Completed Date From (or leave blank for all)
  - g. Select the Completed Date To (or leave blank for all)
  - **h.** Select the Report Type:
    - i. Summary
    - ii. Detail

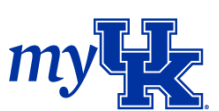

5. Click "Run Report"

| Learning $\sim$ |              |                             |                                      |                                                                                                    | Donna Vanover (dlva222) ~               |
|-----------------|--------------|-----------------------------|--------------------------------------|----------------------------------------------------------------------------------------------------|-----------------------------------------|
| My Learning     | My Employees | My Classes                  |                                      |                                                                                                    |                                         |
|                 |              | ← <sup>Back</sup><br>Report | S                                    |                                                                                                    | 0                                       |
|                 |              | Ru                          | n Learning History                   |                                                                                                    |                                         |
|                 |              |                             | User:                                | <ul> <li>Selt          <ul> <li>Direct Subordinates</li> <li>All Subordinates</li> <li>Include Alternate Subordinates</li> </ul> </li> </ul> |                                         |
|                 |              |                             | Report Title:                        | Learning History                                                                                                    |                                         |
|                 |              |                             | Report Header:                       |                                                                                                    |                                         |
|                 |              |                             | Report Footer:                       |                                                                                                    |                                         |
|                 |              |                             | Report Destination:                  | Browser 🔻                                                                                                    |                                         |
|                 |              |                             | Report Format:                       | HTML V                                                                                                    |                                         |
|                 |              |                             |                                      |                                                                                                    |                                         |
|                 |              |                             |                                      | Page Break Between Records                                                                                                    |                                         |
|                 |              |                             | Completed Date From:<br>(MM/DD/YYYY) |                                                                                                    |                                         |
|                 |              |                             | Completed Date To:<br>(MM/DD/YYYY)   | ظَ                                                                                                    |                                         |
|                 |              |                             | Report Type:                         | Summary O Detail                                                                                                    | 1 A A A A A A A A A A A A A A A A A A A |
|                 |              |                             | Include:                             | Item Events External Events Program Events All                                                                                               |                                         |
|                 |              |                             | Print Comments:                      | ○ Yes ● No                                                                                                    | L                                       |
|                 |              |                             | Sort By:                             | Completion Date      Entity ID                                                                                                    |                                         |
|                 |              |                             |                                      |                                                                                                    | Reset Run Report                        |

6. The following message will appear while the report is generating.

## Reports

Please wait ...

Report Title Learning History

Status Waiting in Queue

Your report is in the queue and will start automatically as long as you do not close this page. (If you close the page, the report will be automatically cancelled.)

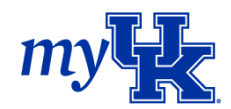

7. Once processed, the following **Summary Learning History** report will appear.

| Kentuck University of                      | Learning History<br>Y                   |                                                         |                                |                                                                      |                 |                  |
|--------------------------------------------|-----------------------------------------|---------------------------------------------------------|--------------------------------|----------------------------------------------------------------------|-----------------|------------------|
| User<br>User ID :                          | ******                                  |                                                         | Name :                         | L                                                                    | .earner17, Test |                  |
| Item Events                                |                                         |                                                         |                                |                                                                      |                 |                  |
| Entity ID<br>CLASSROOM H<br>05:43 PM US/Ea | R-TD-PD-PEW (Rev 1 - 4/6/2018<br>stern) | Entity Title<br>Principles of Effective Writing<br>test | Scheduled Offering ID<br>33005 | Completion Date         Grade           5/1/2018 12:30 PM US/Eastern |                 | Status<br>Passed |
| CLASSROOM H<br>12:27 PM US/Ea              | R-TD-SV-SV1 (Rev 1 - 4/3/2018<br>stern) | SV HR Policies and<br>Procedures                        | 4001                           | 4/9/2018 11:30 AM US/                                                | Eastern         | Passed           |

If we had selected "Report Type - Detail," we would have received the following report:

| University of<br>Kentucky                                   | Learning History             |                                                         |                                |                                                                      |                                                        |                  |
|-------------------------------------------------------------|------------------------------|---------------------------------------------------------|--------------------------------|----------------------------------------------------------------------|--------------------------------------------------------|------------------|
| lser<br>ser ID :                                            | ****                         |                                                         | Name                           |                                                                      | Learner17, Test                                        |                  |
|                                                             |                              |                                                         |                                |                                                                      |                                                        |                  |
| Item Events                                                 |                              |                                                         |                                |                                                                      |                                                        |                  |
| Entity ID<br>CLASSROOM HR-TD-F<br>05:43 PM US/Eastern)      | PD-PEW (Rev 1 - 4/6/2018     | Entity Title<br>Principles of Effective Writing<br>test | Scheduled Offering ID<br>33005 | Completion Date<br>5/1/2018 12:30 PM U                               | Grade<br>S/Eastern                                     | Status<br>Passed |
| Details                                                     |                              |                                                         |                                |                                                                      |                                                        |                  |
| Total Hours :<br>Credit Hours :<br>Contact Hours :          | 3.50<br>0.00<br>0.00         |                                                         | h<br>T                         | nstructor :<br>Fuition :<br>ast Undate User :                        | Vanover, Donna<br>\$0.00 (USD)                         |                  |
| CPE :<br>Esig Meaning Cod                                   | 0.00                         |                                                         | L                              | ast Update Time :                                                    | 5/1/2018 03:11 PM US/Eastern                           |                  |
| Item Events                                                 |                              |                                                         |                                |                                                                      |                                                        |                  |
| Entity ID<br>CLASSROOM HR-TD-5<br>12:27 PM US/Eastern)      | SV-SV1 (Rev 1 - 4/3/2018     | Entity Title<br>SV HR Policies and<br>Procedures        | Scheduled Offering ID<br>4001  | Completion Date<br>4/9/2018 11:30 AM U                               | Grade<br>S/Eastern                                     | Status<br>Passed |
| Details                                                     |                              |                                                         |                                |                                                                      |                                                        |                  |
| Total Hours :<br>Credit Hours :<br>Contact Hours :<br>CPE : | 3.00<br>0.00<br>0.00<br>0.00 |                                                         | հ<br>1<br>Լ                    | nstructor :<br>Fuition :<br>.ast Update User :<br>.ast Update Time : | Vanover, Donna<br>0.00<br>4/9/2018 03:34 PM US/Eastern |                  |

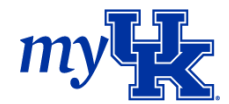